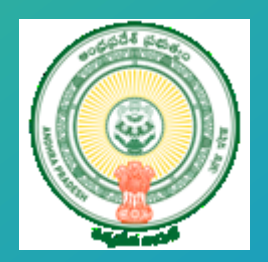

# YSR Nirman - User Manual

Department of Industries Government of Andhra Pradesh

#### Table of Contents

| 1.1   | Introduction                                                    | 2 |
|-------|-----------------------------------------------------------------|---|
| 1.2   | Login                                                           | 3 |
| 1.3   | Level-2 Officer – Creation of Level-1 Officer                   | 3 |
| 1.4   | Monthly Cement Request – Processing                             | 4 |
| 1.4.1 | Level-1 Officer – Raise a Monthly Cement Request                | 5 |
| 1.4.2 | Level-2 Officer – Request Forwarding                            | 6 |
| 1.4.3 | Collector – Request Forwarding                                  | 8 |
| 1.4.4 | Cement Manufacturers Association – Allot Supplier               | 9 |
| 1.4.5 | Level -1 Officer – Raise Indent1                                | 1 |
| 1.5   | Indent – Processing1                                            | 2 |
| 1.5.1 | Level-1 Officer – Raise Indent1                                 | 3 |
| 1.5.2 | Level-2 Officer – Indent forwarding1                            | 5 |
| 1.5.3 | District Collector – Indent Approval1                           | 7 |
| 1.5.4 | Supplier – Download PO1                                         | 8 |
| 1.5.5 | Level -1 Officer – Delivery Acknowledgment & Payment Processing | 0 |
|       |                                                                 |   |

### 1.1 Introduction

YSR Nirman is an online platform to procure the construction related material (Cement), wherein buyers (various Government departments) seek the quantity of cement required from suppliers for the construction for Government Projects.

#### Key Features

- 1. Cement order place by various Intended department
- 2. Assigning of the supplier w.r.t district based on the indent raised by Intended department
- 3. Supplier receiving an online indent with the quantity of the cement to be supplied to Intended department
- 4. Intended Department Acknowledging the receivable stock
- 5. Supplier requesting online Invoice
- 6. Quality assurance testing of the supplied cement and uploading the resultant
- 7. Online payment against the invoice raised by the supplier

#### Departments Integrated

- 1. State Housing Department
- 2. Roads & Buildings
- 3. Water Resource Department
- 4. School Education
- 5. APTIDCO
- 6. PanchayatRaj Engineering Department ks
- 7. RWS
- 8. MA & UD

#### Key Stakeholders

- 1. Level -1 Officer
- 2. Level -2 Officer
- 3. District Collector
- 4. Cement Supplier
- 5. Contractor (depending on the department)
- 6. CMA

#### 1.2 Login

#### Link : <u>https://www.apindustries.gov.in/YSRNS/Index.aspx</u>

Login as shown in Pic – 1

| 🍥 వై.ఎస్.ఆర్  | . నిర్మాణ్                                                                                                    |                                                                     | <b>\$</b> 0866 253   | 30665          |
|---------------|----------------------------------------------------------------------------------------------------|---------------------------------------------------------------------|----------------------|----------------|
| Home About Us |                                                                                                    |                                                                     |                      |                |
|               | About YSR Nirman                                                                                                    | Department Login<br>Department Off                                  | Collector Login      | Supplier Login |
|               | YSR Nirman is an online platform that helps various departments of Andhra<br>Pradesh Government in procuring the construction related material (Cement),<br>wherein buyers (various Government departments) seek the quantity of cement<br>required from suppliers for the construction related activities. This portal helps<br>in collaborating various stakeholders such as Cement Manufacturing<br>Associations, Manufacturing companies and Government Departments so that<br>projects will be completed on time without any delay. This application is<br>integrated with CFMS, which helps suppliers in receiving their payments<br>through online mode without any delay from the government | User Name<br>User Name<br>Password<br>Password<br>Forgot Password?C | Sign in<br>lick Here |                |

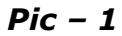

#### 1.3 Level-2 Officer – Creation of Level-1 Officer

Level -2 Officer creates the Login Credential for the identified Level-1 Officer. Level-2 Officer can update or delete the Level-1 Officer details. (as shown in Pic -2).

| త్రై వై.ఎస్.ఆర్ నిర్మాణ్ ఆkecome to Housing Visakhapatnam, EE (Level - 2) |                |                  |                           |                 |        |        |  |  |  |  |  |  |  |
|---------------------------------------------------------------------------|----------------|------------------|---------------------------|-----------------|--------|--------|--|--|--|--|--|--|--|
| HOME MANAGE LEVEL-1 OFFICE                                                | R DETAILS MON  | THLY CEMENT REQ  | UIREMENT MY PROFILE       | CHANGE PASSWORD | LOGOUT |        |  |  |  |  |  |  |  |
| User Registration                                                         |                |                  |                           |                 |        |        |  |  |  |  |  |  |  |
| User Full Name                                                            |                |                  | Designation               |                 |        |        |  |  |  |  |  |  |  |
| Department                                                                | AP State Hous  | ing Corporatio 🔻 | District                  | Visakha         | patnam | Ŧ      |  |  |  |  |  |  |  |
| Mobile No                                                                 |                |                  | EMail ID                  |                 |        |        |  |  |  |  |  |  |  |
|                                                                           |                |                  | Save Details              |                 |        |        |  |  |  |  |  |  |  |
| Show 50 v entries                                                         |                |                  |                           | Sear            | ch:    |        |  |  |  |  |  |  |  |
| SI.<br>No. User Full Name                                                 | Designation    | Mobile No        | EMail ID                  | Ro              | le     |        |  |  |  |  |  |  |  |
| 1 Giridhar SV                                                             | Joint Director | 9640909843       | sv.giridhararao@ap.gov.in | Ľ               | Update | Delete |  |  |  |  |  |  |  |

Pic – 2

### 1.4 Monthly Cement Request – Processing

Monthly cement request can be placed by Level – 1 Officer of a department, up to 3 months well in advance.

**Note** – Monthly cement request can be placed ONLY once in a month.

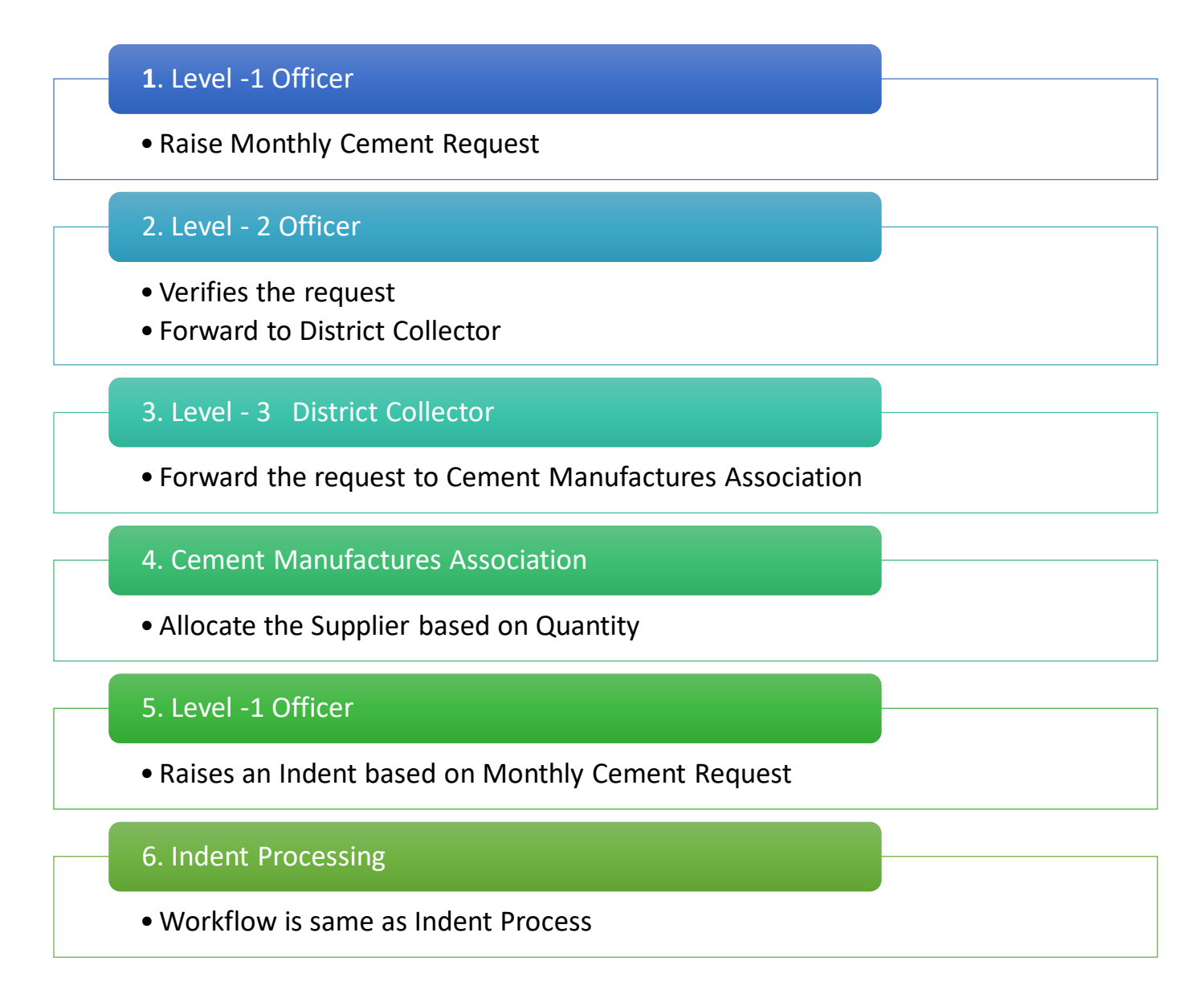

#### **Process-Flow for Monthly Cement Request**

### 1.4.1 Level-1 Officer – Raise a Monthly Cement Request

 A. Monthly Cement request can be created by clicking in `MONTHLY CEMENT REQUIREMENT'. Fill the details and click on `Save Details' (as shown in Pic – 3)

| OME           | RAISE                         | NEW INDENT                               | MONTHLY                          | CEMENT REG                 | QUIREMENT                               | MY PROFILE                                | CHANGE PASSWO             | rd logout                   |
|---------------|-------------------------------|------------------------------------------|----------------------------------|----------------------------|-----------------------------------------|-------------------------------------------|---------------------------|-----------------------------|
| N             | /Ionthl                       | y Cement                                 | Requiremen                       | t                          |                                         |                                           |                           |                             |
| M<br>43<br>Sł | 1onth - Y<br>3 OPC G<br>how 5 | 1. Fill the o<br>fear<br>rade (in Metric | Tons)                            | ,<br>]<br>[                | Total<br>Tons)<br>53 Of<br>Save Details | PPC Quantity (in M<br>PC Grade (in Metric | etric<br>Tons)<br>Search: |                             |
|               | SI.<br>No.                    | Month<br>& Year                          | Total PPC<br>Quantity<br>(in MT) | 43 OPC<br>Grade<br>(in MT) | 53 OPC<br>Grade<br>(in MT)              | Raised By                                 | Status                    |                             |
|               | 1                             | Apr-2020                                 | 200                              | 100                        | 100                                     | Vamsi Pamula                              | Cement<br>allotted        | View<br>Allocate<br>Details |

Pic – 3

B. New request is created and pending for approvals (as shown in Pic – 4)

| Month      | <mark>ly Cement</mark><br><sub>Year</sub> | Requiremen                       | nt<br>:                          | ▼ Tota                           | al PPC Quantity (in | Metric                                        |       |
|------------|-------------------------------------------|----------------------------------|----------------------------------|----------------------------------|---------------------|-----------------------------------------------|-------|
| 43 OPC 0   | Grade (in Metri                           | c Tons)                          |                                  | 53 (                             | OPC Grade (in Met   | ric Tons)                                     |       |
| Show       | 50 <b>v</b> entrie                        | 25                               |                                  | Save Deta                        | ils                 | Search:                                       |       |
| SI.<br>No. | Month<br>& Year                           | Total PPC<br>Quantity<br>(in MT) | 43<br>OPC<br>Grade<br>(in<br>MT) | 53<br>OPC<br>Grade<br>(in<br>MT) | Raised By           | Status                                        | ··· _ |
| 1          | May-<br>2020                              | 30                               | 20                               | 15                               | Vamsi Pamula        | Pending with L2<br>officer for<br>approval of |       |
|            |                                           |                                  |                                  |                                  |                     | demand                                        |       |

## 1.4.2 Level-2 Officer – Request Forwarding

- A. Level -2 officer Click on 'Monthly cement Requirement'.
- B. Select the Monthly request, click on 'Forward to District Collector'. (as shown in Pic – 5)

| HOME | MAN        | IAGE LEVEL-1    | OFFICER DETAILS                  |                                  | THLY CEMEN                       | t requirement   | MY PROFILE                                              | CHANGE PASSWORD                                     |  |  |
|------|------------|-----------------|----------------------------------|----------------------------------|----------------------------------|-----------------|---------------------------------------------------------|-----------------------------------------------------|--|--|
|      |            |                 |                                  |                                  | 1.Click Here                     |                 |                                                         |                                                     |  |  |
|      | Month      | ly Cement       | Requiremei                       | nt                               |                                  |                 |                                                         |                                                     |  |  |
|      | Show       | 50 🔻 entrie     | es                               |                                  |                                  |                 | Search:                                                 |                                                     |  |  |
|      | SI.<br>No. | Month<br>& Year | Total PPC<br>Quantity<br>(in MT) | 43<br>OPC<br>Grade<br>(in<br>MT) | 53<br>OPC<br>Grade<br>(in<br>MT) | Raised By       | Status                                                  |                                                     |  |  |
|      | 1          | May-<br>2020    | 30                               | 20                               | 15                               | Vamsi<br>Pamula | Pending with L2<br>officer for<br>approval of<br>demand | Forward to<br>District<br>Collector<br>2.Click Here |  |  |

Pic – 5

C. Click on OK, to confirm forwarding details (as shown in Pic – 6)

| Show | w 5        | 0 🔻 entrie      | 25                               | 125.17.121.166:8(<br>Are you sure you wan | 080 says:<br>It to Forward this De | earch:          | earch:                                                  |                                     |  |
|------|------------|-----------------|----------------------------------|-------------------------------------------|------------------------------------|-----------------|---------------------------------------------------------|-------------------------------------|--|
| S    | 51.<br>Io. | Month<br>& Year | Total PPC<br>Quantity<br>(in MT) | OPC<br>Grade<br>(in<br>MT)                | OPC<br>Grade<br>(in<br>MT)         | Raised By       | Status                                                  |                                     |  |
|      | 1          | May-<br>2020    | 30                               | 20                                        | 15                                 | Vamsi<br>Pamula | Pending with L2<br>officer for<br>approval of<br>demand | Forward to<br>District<br>Collector |  |

Pic – 6

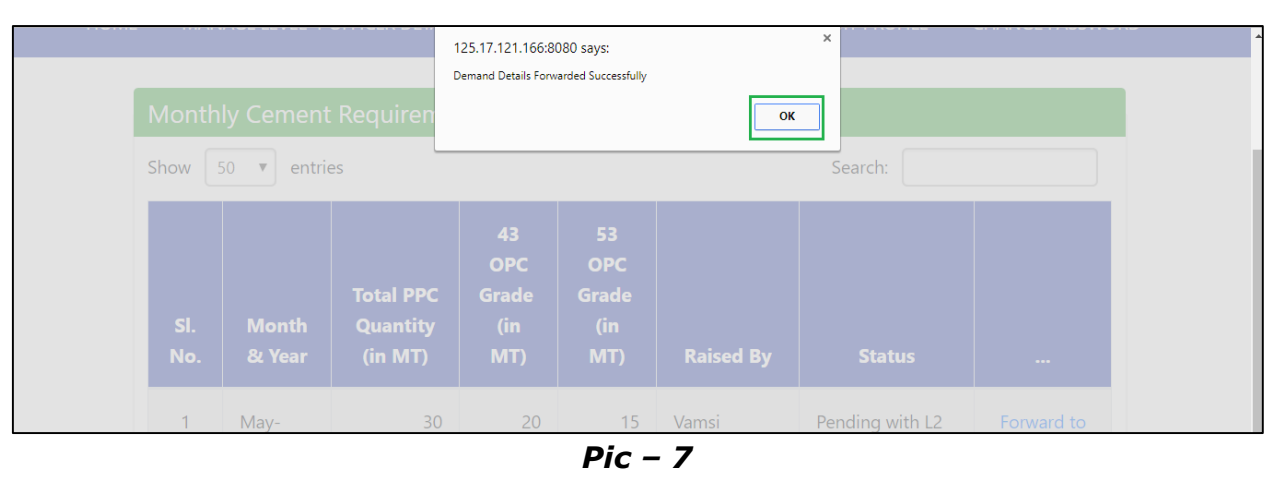

D. Click on OK, request forwarded successfully (as shown in Pic – 7)

E. Request is sent to respective District collector for approval, status is changed (as shown in Pic – 8)

| ome man                                                          | NAGE LEVEL-1    | OFFICER DETAILS                  | MONT                             | 'HLY CEMEN                       | t requirement | MY PROFILE                                                      | CHANGE PASSWORE |  |  |
|------------------------------------------------------------------|-----------------|----------------------------------|----------------------------------|----------------------------------|---------------|-----------------------------------------------------------------|-----------------|--|--|
| Monthly Cement Requirement       Show 50 • entries       Search: |                 |                                  |                                  |                                  |               |                                                                 |                 |  |  |
| SI.<br>No.                                                       | Month<br>& Year | Total PPC<br>Quantity<br>(in MT) | 43<br>OPC<br>Grade<br>(in<br>MT) | 53<br>OPC<br>Grade<br>(in<br>MT) | Raised By     | Status                                                          |                 |  |  |
| 1                                                                | May-<br>2020    | 30                               | 20                               | 15                               | Vamsi Pamula  | Pending with<br>District Collector<br>for approval of<br>demand |                 |  |  |

Pic – 8

### 1.4.3 Collector – Request Forwarding

 A. District collector forward the monthly cement request to respective Cement Manufactures Association, Click on 'Forward to Cement Manufacturing Association' (as shown in Pic – 9)

| Monthly                                  | Cement Requirem                                       | nent                                       |                                       |                                 |                                         |     |
|------------------------------------------|-------------------------------------------------------|--------------------------------------------|---------------------------------------|---------------------------------|-----------------------------------------|-----|
|                                          |                                                       |                                            |                                       |                                 |                                         |     |
|                                          |                                                       | Sele                                       | ct Month - Year Jun-2020              | •                               |                                         |     |
|                                          | a tonwarded you cannot c                              | end any further demands for the selected   | a month                               |                                 |                                         |     |
| Note : Onc                               | e forwarded, you cannot s                             |                                            |                                       |                                 |                                         |     |
| Note : Onc                               | e forwarded, you cannot s                             |                                            |                                       |                                 |                                         |     |
| Note : Onc                               | entries                                               | ,                                          |                                       |                                 | Sear                                    | ch: |
| Note : Onc                               | entries                                               |                                            |                                       |                                 | Searc                                   | ch: |
| Note : Onc<br>Show 50                    | entries                                               |                                            | Total PPC Quantity                    | 43 OPC Grade                    | Searc                                   | ch: |
| Note : Onc<br>Show 50<br>SI.<br>No.      | entries     Month & Year                              | Department                                 | Total PPC Quantity<br>(in MT)         | 43 OPC Grade<br>(in MT)         | Seard<br>53 OPC Grade<br>(in MT)        | ch: |
| Note : Onc<br>Show 50<br>SI.<br>No.      | <ul> <li>entries</li> <li>Month &amp; Year</li> </ul> | Department                                 | Total PPC Quantity<br>(in MT)         | 43 OPC Grade<br>(in MT)         | Sear<br>53 OPC Grade<br>(in MT)         |     |
| Note : Onc<br>Show 50<br>SI.<br>No.<br>1 | entries     Month & Year Jun-2020                     | Department<br>AP State Housing Corporation | Total PPC Quantity<br>(in MT)<br>5040 | 43 OPC Grade<br>(in MT)<br>1000 | Sear<br>53 OPC Grade<br>(in MT)<br>2500 |     |

Pic – 9

B. Click on OK, request forwarded successfully (as shown in Pic – 10)

|            | వై.ఎస్.ఆర్                   | ర్ నిర్మాణ్               | 125.17.121.166<br>Are you sure you | :8080 says<br>want to Forward this Demand | Cancel                  | /elcome to Chevuri Ha<br>.evel - 3) | rikiran, IAS, District Colle                   |
|------------|------------------------------|---------------------------|------------------------------------|-------------------------------------------|-------------------------|-------------------------------------|------------------------------------------------|
| HOME       | MONTHLY CEMENT REQU          | JIREMENT MY PROFI         | LE CHANGE F                        | PASSWORD LOGOUT                           |                         | ļ                                   |                                                |
| Month      | ly Cement Requirem           | ent                       |                                    |                                           |                         |                                     |                                                |
| Note : Or  | nce forwarded, you cannot se | end any further demands f | Select N<br>or the selected mo     | Month - Year Jun-2020                     | ~                       |                                     |                                                |
| Show       | 50 🗸 entries                 |                           |                                    |                                           |                         | Sear                                | rch:                                           |
| SI.<br>No. | Month & Year                 | Departm                   | ent                                | Total PPC Quantity<br>(in MT)             | 43 OPC Grade<br>(in MT) | 53 OPC Grade<br>(in MT)             |                                                |
| 1          | Jun-2020                     | AP State Housing Corp     | oration                            | 5040                                      | 1000                    | 2500                                | Forward to Cement<br>Manufacturers Association |
|            |                              |                           |                                    |                                           |                         |                                     |                                                |

Pic – 10

| HOME | MOI           | NTHLY CEME           | NT REQUIREME                        | ENT MY                           | PROFILE                          | CHANGE          | PASSWORD LC                        | OGOUT                                                   |  |  |
|------|---------------|----------------------|-------------------------------------|----------------------------------|----------------------------------|-----------------|------------------------------------|---------------------------------------------------------|--|--|
|      | Month<br>Show | ly Cemer<br>50 ▼ ent | nt Requirem                         | nent                             |                                  | Search:         |                                    |                                                         |  |  |
|      | SI.<br>No.    | Month<br>& Year      | Total<br>PPC<br>Quantity<br>(in MT) | 43<br>OPC<br>Grade<br>(in<br>MT) | 53<br>OPC<br>Grade<br>(in<br>MT) | Raised<br>By    | Department                         | Status                                                  |  |  |
|      | 1             | May-<br>2020         | 30                                  | 20                               | 15                               | Vamsi<br>Pamula | AP State<br>Housing<br>Corporation | Pending<br>with<br>APCMA for<br>allocation<br>of cement |  |  |

C. Request status is changed to 'Pending with CMA-AP' (as shown in Pic -12)

Pic – 12

## 1.4.4 Cement Manufacturers Association – Allot Supplier

A. Cement Manufactures Association, click on 'Allocate' (as shown in Pic – 13)

| HOME | МО                         | NTHLY CEMI      | ent requirem                        | IENT                             | MY PROFILE                       | CHAN            | ge password   | LOGOUT                             |                                                     |                                         |  |  |  |
|------|----------------------------|-----------------|-------------------------------------|----------------------------------|----------------------------------|-----------------|---------------|------------------------------------|-----------------------------------------------------|-----------------------------------------|--|--|--|
|      |                            | 1. Clic         | k Here                              |                                  |                                  |                 |               |                                    |                                                     |                                         |  |  |  |
|      | Monthly Cement Requirement |                 |                                     |                                  |                                  |                 |               |                                    |                                                     |                                         |  |  |  |
|      | Show                       | 50 <b>v</b> en  | tries                               |                                  | Search:                          |                 |               |                                    |                                                     |                                         |  |  |  |
|      | SI.<br>No.                 | Month<br>& Year | Total<br>PPC<br>Quantity<br>(in MT) | 43<br>OPC<br>Grade<br>(in<br>MT) | 53<br>OPC<br>Grade<br>(in<br>MT) | Raised<br>By    | District      | Department                         | Status                                              |                                         |  |  |  |
|      | 1                          | May-<br>2020    | 30                                  | 20                               | 15                               | Vamsi<br>Pamula | Visakhapatnam | AP State<br>Housing<br>Corporation | Pending<br>with<br>APCMA<br>for<br>allocation<br>of | Allocate<br>2.Click here to<br>Allocate |  |  |  |

Pic – 13

B. Allot the Quantity against the Supplier and Click on 'Allot Cement to Supplier' (as shown in Pic – 14)

| E                          | MON                                                                                                    | THLY CEMENT REQU | IREMENT MY PROFI | LE CHANGE PASSW                                                                           | ORD LOGOUT                                                     |                                     |
|----------------------------|----------------------------------------------------------------------------------------------------|------------------|------------------|-------------------------------------------------------------------------------------------|----------------------------------------------------------------|-------------------------------------|
| C                          | Cemen                                                                                                    | t Allocation De  | tails            |                                                                                           |                                                                |                                     |
| To<br>To<br>Co<br>To<br>Co | Total Alloted PPC Quantity<br>Total Alloted OPC Grade 43<br>Quantity<br>Total Alloted OPC Grade 53<br>Quantity |                  | 30<br>20<br>15   | Total Remaining P<br>Total Remaining C<br>43 Quantity<br>Total Remaining C<br>53 Quantity | PC Quantity <b>7</b><br>PC Grade <b>5</b><br>PC Grade <b>5</b> |                                     |
|                            | SI.<br>No.                                                                                                    | Month & Year     | Supplier Name    | PPC Quantity<br>(in MT)                                                                   | OPC Grade 43<br>Quantity (in<br>MT)                            | OPC Grade 53<br>Quantity (in<br>MT) |
|                            | 1                                                                                                    | May-2020         | JSW Cements      | 23                                                                                        | 15                                                             | 10                                  |
|                            | 2                                                                                                    | May-2020         | Penna Cements    | 0<br>Allot Cement to Supplier                                                             | 0                                                              | 0                                   |

Pic – 14

#### 1.4.5 Level -1 Officer – Raise Indent

A. Level -1 Officer will be able to view the Allocated Monthly Cement for an supplier. Click on 'View Allocated Details' (as shown in Pic – 15)

| HOME | RAISE     | NEW INDENT      | MONTHLY               | CEMENT REC             | QUIREMENT       | MY PROFILE   | CHANGE PASSW                     | ORD LOGOUT                  |  |
|------|-----------|-----------------|-----------------------|------------------------|-----------------|--------------|----------------------------------|-----------------------------|--|
|      |           |                 |                       |                        |                 |              |                                  |                             |  |
|      | Month     | ly Cement       | Requiremen            | τ                      |                 |              |                                  |                             |  |
|      | Month - Y | /ear            | Select-               | Select Total PPC Tots) |                 |              | al PPC Quantity (in Metric<br>s) |                             |  |
|      | 43 OPC G  | rade (in Metric | Tons)                 | ons) 53 OPC G          |                 |              | PC Grade (in Metric Tons)        |                             |  |
|      |           |                 |                       | Save Details           |                 |              |                                  |                             |  |
|      | Show 5    | i0 • entries    | 5                     |                        |                 |              | Search:                          |                             |  |
|      | SI.       | Month           | Total PPC<br>Quantity | 43 OPC<br>Grade        | 53 OPC<br>Grade | Pairod Py    | Status                           |                             |  |
|      | NO.       | Ct fear         |                       |                        |                 | Kaised by    | Status                           |                             |  |
|      | 1         | May-<br>2020    | 30                    | 20                     | 15              | Vamsi Pamula | Cement<br>allotted               | View<br>Allocate<br>Details |  |

Pic – 15

- B. Level -1 Officer will raise a New Indent request.
- C. Process flow and approval flow will be same as mentioned in **`1.3 Indent – Processing'.**

### 1.5 Indent – Processing

Level-1, Level -2, Collector, Supplier needs to login YSR Nirman Portal using User ID and Password shared by AP industries Department

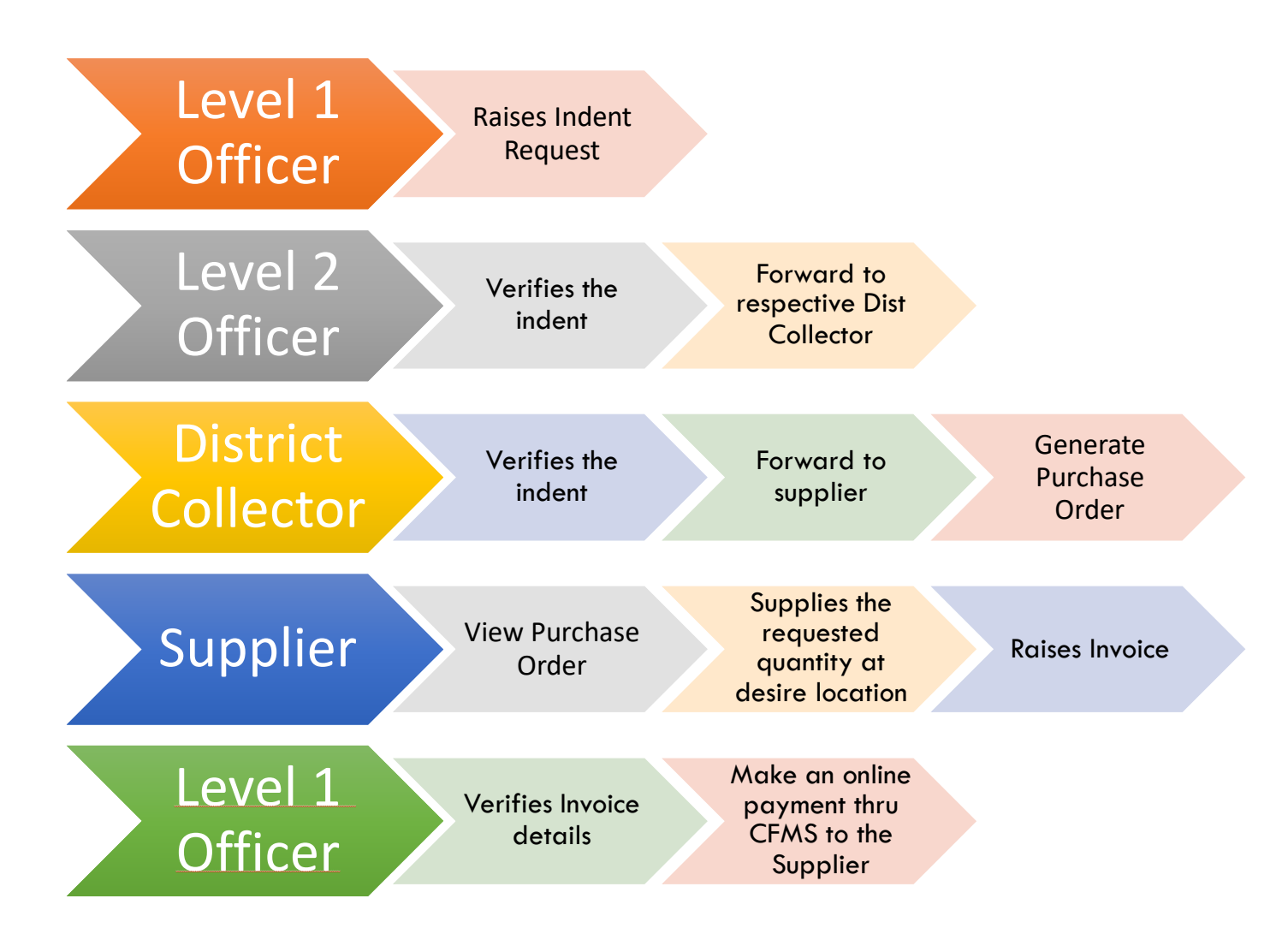

**Process Flow of Intended Department** 

#### 1.5.1 Level-1 Officer – Raise Indent

A. Indent Department, Level – 1 Officer raises an Indent (as shown in Pic -16)

| Click Here to Raise New Indent                                                                                                    |                  |
|----------------------------------------------------------------------------------------------------|------------------|
| Indent Details                                                                                                    |                  |
|                                                                                                    |                  |
| Show 50 v entries Search:                                                                                                    |                  |
| SI.IndentIndentIndentPPCPPCOPCOPCOPCNo.IDNameCement(inAmount(inAmountSin Rs.Sin Rs. | Supplier<br>Name |
| No data available in table                                                                                                    |                  |
| Showing 0 to 0 of 0 entries                                                                                                    | Previous Next    |
|                                                                                                    |                  |
|                                                                                                    |                  |
|                                                                                                    |                  |

*Pic – 16* 

B. Fill Indent details like project Name, Cement details, contractor (if available) Address to which the cement needs to be delivered and click on Save Details (as shown in Pic – 17) except for Housing, Mandbadi nadu-nedu& PRED(MGNREGS) remaining have contractors

| Raise New Indent                  |               |   |                                |                              |    |
|-----------------------------------|---------------|---|--------------------------------|------------------------------|----|
| Indent Details                    |               |   |                                |                              |    |
| Enter Indent Name*                |               |   | Month & Year*                  | Select                       | ~  |
| Work / Project Details of Indent* |               |   |                                |                              | 11 |
| Department*                       | PRED - Others |   | District*                      | Krishna                      | ~  |
| Department Work Code*             |               |   |                                |                              |    |
| Cement Order Details              |               |   |                                |                              |    |
| Category of Cement*               | Select 🗸      |   |                                |                              |    |
| PPC Quantity (in Metric Tons) *   |               |   | OPC Quantity (in Metric Tons)* |                              |    |
| Supplier*                         | Select 🗸      |   | Cement to be delivered in*     | ●50kg Red Bags in Tons       |    |
|                                   |               |   |                                | OBulk Cement (loose) in Tons |    |
| Contractor Details                |               |   |                                |                              |    |
| Name of the Contractor*           |               |   | Mobile No*                     |                              |    |
| EMail ID*                         |               | ) | Address of the Contractor*     |                              |    |

Pic – 17

#### C. Click on 'Save' to submit the details (as shown in Pic – 18)

| Delivery Location Details                  |          |                 |  |
|--------------------------------------------|----------|-----------------|--|
| Mandal*                                    | Select 🗸 | Village / Area* |  |
| Address of the work site / Project site*   |          |                 |  |
| Liaison / Cement Receiving Officer Details |          |                 |  |
| Name of the Person*                        |          | Designation*    |  |
| Mobile Number*                             |          | Head Quarter*   |  |
|                                            | [        | Save Details    |  |

*Pic – 18* 

D. Indent details are saved successfully. Click on OK (as shown in Pic – 19)

| Indent Detai | ils 🗙 🖉 🖹 Raise New Indent 🗙 🏹                                           | 🕽 AP Industries - Sin 🗙 🔨 🗋 Dr. Y.                        | S. R. Navoda $\times$ $\checkmark$ G intented - Google $\times$ | 🔇 💮 Cement Monitorin 🗙 🗸 | FL Solving Sulphur C   | × O                      | - 0   |
|--------------|--------------------------------------------------------------------------|-----------------------------------------------------------|-----------------------------------------------------------------|--------------------------|------------------------|--------------------------|-------|
| C            | ) 125.17.121.166:8080/CSMSNew/User                                       | Account/RaiseIndent.aspx                                  |                                                                 |                          |                        | ☆                        | 0 0 6 |
| ops 🍥 Al     | P Industries - Single 📄 🕒 AP Industries -<br>RAISE NEW INDENT MY PROFILE | Single 🗋 MIS Re<br>125.17.12<br>CHANGE PASSV Indent Detai | 1.166:8080 says:<br>Is Saved Successfully                       | × share and 2            | 21 Best Free Website   | Verify Your Identity   5 |       |
|              | Raise New Indent                                                         |                                                           | Click on 'OK'                                                   | ок                       |                        |                          |       |
|              | Indent Details                                                           |                                                           |                                                                 |                          |                        |                          |       |
|              | Enter Indent Name                                                        | Test User1                                                |                                                                 |                          |                        |                          |       |
|              | Work / Project Details of Indent                                         | for construction of buildin                               | g                                                               |                          |                        | 1                        |       |
|              | Department                                                               | Housing                                                   | ▼ District                                                      | Vi                       | sakhapatnam            | T                        |       |
|              | Cement Order Details                                                     |                                                           |                                                                 |                          |                        |                          |       |
|              | Category of Cement                                                       | PPC                                                       | PPC Quantity (in Metr                                           | ic Tons) 34              | 680 Cement Ba          | ags                      |       |
|              |                                                                          |                                                           | Supplier                                                        | м                        | ly Home                | *                        |       |
|              | Delivery Location Details                                                |                                                           |                                                                 |                          |                        |                          |       |
|              | Mandal                                                                   | Atchutapuram                                              | <ul> <li>Village / Area</li> </ul>                              | my                       | /home                  |                          |       |
|              | Address of the work site / Project site                                  | my testing address                                        |                                                                 |                          |                        | 1                        |       |
|              |                                                                          |                                                           | Save Details                                                    |                          |                        |                          |       |
|              |                                                                          |                                                           |                                                                 | Designed 8               | ጷ Developed by Tata Cc | onsultancy Services Ltd  |       |

Pic – 19

E. New Indent is created successfully along with Purchase Order. Click on 'Indent ID' to view more details. (as shown in Pic – 20)

| HOME | RAIS   | E NEW INDENT        | MONTHLY C | EMENT REQUIF | REMENT     | MY PROFI      | ILE C      | HANGE PASS    | WORD L   | OGOUT |  |  |
|------|--------|---------------------|-----------|--------------|------------|---------------|------------|---------------|----------|-------|--|--|
|      | Indent | Details             |           |              |            |               |            |               |          |       |  |  |
|      | Show   | 50 <b>v</b> entries |           |              |            |               | Search:    |               |          |       |  |  |
|      | SI.    |                     | Indent    | Cement       | PPC<br>(in | PPC<br>Amount | OPC<br>(in | OPC<br>Amount | Supplier |       |  |  |
|      | No.    | Indont ID           |           |              |            |               |            |               |          |       |  |  |
|      |        | Indent ID           | Name      | Category     | MT)        | in Rs.        | MT)        | in Rs.        | Name     |       |  |  |

Pic – 20

#### 1.5.2 Level-2 Officer – Indent forwarding

#### Key Features

- 1. Create New Level -1 officer details.
- 2. Update the existing Level -1 officer details.
- 3. Delete the existing Level -1 officer details
- 4. Forward the indent application/Monthly cement request form to respective collector.
- 5. Level -2 Officer can update the supplier details, if required

#### Steps – forward indent

- A. Level -2 officer login the portal using credentials.
- B. Select the Indent, verify the details and click on FORWARD (as shown in Pic – 21)

| Show       | 50 🔻     | entries                     |                        |                |                    |                   |                         |                   |                         | Search:          |                                                         |
|------------|----------|-----------------------------|------------------------|----------------|--------------------|-------------------|-------------------------|-------------------|-------------------------|------------------|---------------------------------------------------------|
| SI.<br>No. |          | Indent ID                   | Indent<br>Raised<br>By | Indent<br>Name | Cement<br>Category | PPC<br>(in<br>MT) | PPC<br>Amount<br>in Rs. | OPC<br>(in<br>MT) | OPC<br>Amount<br>in Rs. | Supplier<br>Name |                                                         |
| 1          | 1. Selec | IND2000037<br>ct the Indent | Vamsi<br>Pamula        | Test1          | PPC                | 36                | 162000                  | 0                 | 0                       | Penna<br>Cements | Pending with L2<br>officer for<br>approval of<br>Indent |

Pic – 21

C. To Update the Supplier details, if required (as shown in Pic – 22)

| w Indent X                                   |                               |                 |                                            |                          | Θ                        |   |  |
|----------------------------------------------|-------------------------------|-----------------|--------------------------------------------|--------------------------|--------------------------|---|--|
| ( 125.17.121.166:8080/CSMSNew/UserAc         | count/RaiseIndent.aspx?Indent | ID=cRJKx9I53Hn  | v3oK61AypzQ==                              |                          | ☆                        | 0 |  |
| AP Industries - Single 🕒 🕒 AP Industries - S | ingle 🎦 MIS Reports - Depart  | AP Industries - | Single 🕒 Query Tool 🕒 How do I add a share | 21 Best Free Website     | Verify Your Identity     |   |  |
| MANAGE LEVEL-1 OFFICER DETAILS               | MY PROFILE CHANGE PASSV       | WORD LOGOL      | т                                          |                          |                          |   |  |
|                                              |                               |                 |                                            |                          |                          |   |  |
| Raise New Indent                             |                               |                 |                                            |                          |                          |   |  |
| Indent Details                               |                               |                 |                                            |                          |                          |   |  |
| Enter Indent Name                            | Test User1                    |                 |                                            |                          |                          |   |  |
| Work / Project Details of Indent             | for construction of building  | 9               |                                            |                          |                          |   |  |
|                                              |                               |                 |                                            |                          | 11                       |   |  |
| Department                                   | Housing                       | ٣               | District                                   | Visakhapatnam            | Υ.                       |   |  |
| Cement Order Details                         |                               |                 |                                            |                          |                          |   |  |
| Category of Cement                           | PPC                           | *               | PPC Quantity (in Metric Tons)              | 34 680 Cemen             | t Bags                   |   |  |
|                                              |                               |                 | Supplier                                   | My Home                  | •                        |   |  |
| Delivery Location Details                    |                               |                 |                                            |                          |                          |   |  |
| Mandal                                       | Atchutapuram                  | •               | Village / Area                             | myhome                   |                          |   |  |
| Address of the work site / Project site      | my testing address            |                 |                                            |                          |                          |   |  |
|                                              |                               |                 |                                            |                          | 11                       |   |  |
|                                              |                               | Update S        | Supplier Details Update the sup            | plier details , if       | required                 |   |  |
|                                              |                               |                 |                                            |                          |                          | _ |  |
|                                              |                               |                 | Desi                                       | gned & Developed by Tata | Consultancy Services Ltd |   |  |

Pic – 22

D. Click on OK, to confirm forwarding details (as shown in Pic – 23)

| Indent Details | ×                                         |                                                                    |                     |                      | θ -          | ٥       | × |
|----------------|-------------------------------------------|--------------------------------------------------------------------|---------------------|----------------------|--------------|---------|---|
| ← → X ① 12     | .17.121.166:8080/CSMSNew/UserAccount/Inde | ntDetails.aspx                                                     |                     |                      | Q \$ Q       | 0 0     | : |
|                |                                           | 125.17.121.166:8080 says:<br>Indent Details Forwarded Successfully | ×<br>ок             | Housing Visakhapatna | am, EE (Leve | el - 2) | Í |
| HOME           | MANAGE LEVEL-1 OFFICER DETAILS            | MONTHLY CEMENT REQUIREMENT                                         | MY PROFILE CHANGE P | ASSWORD LOGOUT       |              |         |   |
|                |                                           |                                                                    |                     |                      |              |         |   |
|                |                                           |                                                                    |                     |                      |              |         |   |
|                |                                           |                                                                    |                     |                      |              |         |   |
|                |                                           |                                                                    |                     |                      |              |         |   |
|                |                                           |                                                                    |                     |                      |              |         |   |

Pic – 23

# 1.5.3 District Collector – Indent Approval

- A. District Collector login the portal using credentials.
- B. Select the Indent, verify the details and click on Approve Indent and Generate Purchase Order(as shown in Pic 24)

| ndent Details | 25.17.121 | × \                         | serAccount/IndentDetails.          | aspx           |                    |                   |                         |                   |                         | €<br>            |                                                                             |
|---------------|-----------|-----------------------------|------------------------------------|----------------|--------------------|-------------------|-------------------------|-------------------|-------------------------|------------------|-----------------------------------------------------------------------------|
| Show          | 50        | <ul> <li>entries</li> </ul> |                                    |                |                    |                   |                         |                   | Search:                 |                  |                                                                             |
| SI.<br>No.    |           | Indent ID                   | Department                         | Indent<br>Name | Cement<br>Category | PPC<br>(in<br>MT) | PPC<br>Amount<br>in Rs. | OPC<br>(in<br>MT) | OPC<br>Amount<br>in Rs. | Supplier<br>Name |                                                                             |
| 1<br>1.s      | elect the | IND2000037                  | AP State<br>Housing<br>Corporation | Test1          | PPC                | 36                | 162000                  | 0                 | 0                       | Penna<br>Cements | Pending<br>with<br>District<br>Collector<br>for<br>approval<br>of<br>Indent |
| Showin        | g 1 to 1  | l of 1 entries              |                                    |                | 2. Click Here to   | Approve           |                         |                   |                         | Previous         | 1 Nex                                                                       |
|               |           |                             |                                    |                | Approve I          | ndents            |                         |                   |                         |                  |                                                                             |

- Pic 24
- C. Click on OK, to confirm forwarding details (as shown in Pic 25)

| Indent Deta | ails ×                 |                     |                  |                                                                                                    | Θ          | - | ٥   |
|-------------|------------------------|---------------------|------------------|----------------------------------------------------------------------------------------------------|------------|---|-----|
| > × (       | 125.17.121.166         | 8080/CSMSNew/UserAc | count/IndentDeta | ils.aspx                                                                                                    | ☆          | 0 | 0 0 |
| ops 🧼 A     | NP Industries - Single | AP Industries - S   | ingle 🗋 MIS Re   | 125.17.121.166:8080 says: x share 21 Best Free Website Verify Your Indent Details Forwarded Successfully Click on 'OK' OK | r Identity |   |     |
| HOME        | MY PROFILE             | CHANGE PASSWORD     |                  |                                                                                                    |            |   |     |
|             |                        |                     |                  |                                                                                                    |            |   |     |

Pic – 25

# 1.5.4 Supplier – Download PO

#### A. Supplier views the Indent request by clicking Indent ID (as shown in Pic – 26)

| ) వై.ఎ            | స్.ఆ                           | ුව            | ನಿರ             | ్మాక          | స్              |         | 8             | Welcome to               | My Home Gro         | NUP                                     | <i>A</i> . |
|-------------------|--------------------------------|---------------|-----------------|---------------|-----------------|---------|---------------|--------------------------|---------------------|-----------------------------------------|------------|
| E CHANGE PASSWORD | LOGOUT                         |               |                 |               |                 |         |               |                          |                     |                                         |            |
| Indent Details    |                                |               |                 |               |                 |         |               |                          |                     |                                         |            |
| Show 50 - entries |                                |               |                 |               |                 |         |               | 5                        | earch:              |                                         |            |
| SI.               | Indent                         | Indent        | Cement          | PPC           | PPC<br>Amount   | OPC     | OPC<br>Amount | Supplier                 | Expected            |                                         |            |
| No. Indent ID     | Raised By                      | Name          | Category        | (in MT)       | in Rs.          | (in MT) | in Rs.        | Name                     | Date                | Status                                  |            |
| No. Indent ID     | Raised By<br>Varrel<br>Parrula | Name<br>Test1 | Category<br>PPC | (in MT)<br>20 | in Rs.<br>90000 | (in MT) | in Rs.        | Name<br>My Home<br>Group | Date<br>30-Apr-2020 | Status<br>Approved<br>Purchase<br>Order | ]          |

Pic – 26

B. Click on Purchase Order to Download copy of Purchase Order (as shown in Pic – 27)

| AP Cement | Supply Mor | ≈×) 🗅 Indenti       | Details          | ×\DZ         | స్.ఆర్ నిర్యాణసోపార్ 🛪                 |                  |             | θ                                         | -   |     |
|-----------|------------|---------------------|------------------|--------------|----------------------------------------|------------------|-------------|-------------------------------------------|-----|-----|
| o c       | D 125.17.  | 21.166.8080/CSM     | SNew/UserAcco    | ount/Indent  | Netails.aspx?flag=ShowPopup            |                  |             | ¥                                         | Q Q | 0 6 |
|           | వై         | ఎస్.                | පරි              | ನಿರ          | ్మణసోపానం                              | Welcome to       | My Home Gro | pup                                       |     |     |
| HOME      |            |                     |                  |              |                                        |                  |             |                                           |     |     |
|           | Indent     |                     |                  |              |                                        |                  |             |                                           |     |     |
|           | Show       | 50 # entries        |                  |              |                                        | s                | earch:      |                                           |     |     |
|           |            |                     |                  | inder<br>Nam | Success!                               | Supplier<br>Name |             |                                           |     |     |
|           | 1          |                     | Varnsi<br>Pamula | test1        | Purchase Order generated successfully! | My Home<br>Group | 30-Apr-2020 | Approved<br>Generate<br>Purchase<br>Order |     |     |
|           | 2          |                     | Praveen          | J            |                                        | My Home<br>Group | 29-Apr-2020 | Approved<br>Generate<br>Purchase<br>Order |     |     |
|           | Showing    | 1 to 2 of 2 entries |                  |              |                                        |                  |             | 1 Nex                                     |     |     |

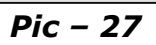

C. After supplying cement the supplier need to update the dispatch details in his login as shown below

| Pedana 🗸       | Village / Area*                         | Pedana                                                                                                    |
|----------------|-----------------------------------------|----------------------------------------------------------------------------------------------------|
| pedana APTIDCO |                                         |                                                                                                    |
|                |                                         |                                                                                                    |
| Ajay           | Designation*                            | EE                                                                                                    |
| 7891234569     | Head Quarter*                           | krishna                                                                                                    |
|                |                                         |                                                                                                    |
|                | Invoice Date*                           |                                                                                                    |
| 562500         | Destination*                            |                                                                                                    |
|                | Driver Name*                            |                                                                                                    |
|                | Date of Dispatch*                       |                                                                                                    |
|                | Save Dispatch Details                   |                                                                                                    |
|                | Pedana APTIDCO  Ajay 7891234569  562500 | Pecana     Village / Area*       pedana APTIDCO       Ajay       Designation*       7891234569       Head Quarter*       Invoice Date*       562500       Destination*       Driver Name*       Date of Dispatch*       Save Dispatch Details |

### 1.5.5 Level -1 Officer – Delivery Acknowledgment & Payment Processing

A. Level -1 Officer ensure the delivery of cement is made on time at the desire location (as shown in Pic – 28)

| HOME | RAIS       | E NEW INDENT | MONTHLY C      | Ement Requir       | EMENT             | MY PROF                 | ile c             | HANGE PASS              | WORD             | LOGOUT                                                                 |
|------|------------|--------------|----------------|--------------------|-------------------|-------------------------|-------------------|-------------------------|------------------|------------------------------------------------------------------------|
|      | Indent     | Details      |                |                    |                   |                         |                   |                         |                  |                                                                        |
|      | Show       | 50 • entries |                |                    |                   |                         |                   | Search                  | :                |                                                                        |
|      | SI.<br>No. | Indent ID    | Indent<br>Name | Cement<br>Category | PPC<br>(in<br>MT) | PPC<br>Amount<br>in Rs. | OPC<br>(in<br>MT) | OPC<br>Amount<br>in Rs. | Supplier<br>Name |                                                                        |
|      | 1          | IND2000037   | Test1          | РРС                | 36                | 162000                  | 0                 | 0                       | Penna<br>Cements | PO<br>generated<br>and<br>Pending<br>for<br>delivery<br>Download<br>PO |

Pic – 28

B. Level -1 Officer – enable 'YES' against Cement delivery (as shown in Pic – 29)

| Address of the work site / Test Project Address   Project site* Liaison / Cement Receiving Officer Details   Name of the Person* Test Person   Mobile Number* 7207213720   Head Quarter* Vijayawada   Delivery Details   Expected Delivery Date 30-Apr-2020   Whether Cement Delivered Yes                                                                             | Mandal*                                     | Atchutapuram         | Village / Area*       | atchutapuram |
|----------------------------------------------------------------------------------------------------|---------------------------------------------|----------------------|-----------------------|--------------|
| Liaison / Cement Receiving Officer Details         Name of the Person*       Test Person       Designation*       Engineer         Mobile Number*       7207213720       Head Quarter*       Vijayawada         Delivery Details       Expected Delivery Date       30-Apr-2020       Acutal Delivered Date         Whether Cement Delivered       Yes       Image: No | Address of the work site /<br>Project site* | Test Project Address |                       |              |
| Name of the Person*Test PersonDesignation*EngineerMobile Number*7207213720Head Quarter*VijayawadaDelivery DetailsExpected Delivery Date30-Apr-2020Acutal Delivered DateWhether Cement DeliveredYesImage: No                                                                                                    | Liaison / Cement Receiving                  | ) Officer Details    |                       |              |
| Mobile Number*7207213720Head Quarter*VijayawadaDelivery DetailsExpected Delivery Date30-Apr-2020Acutal Delivered DateWhether Cement DeliveredYesNo                                                                                                    | Name of the Person*                         | Test Person          | Designation*          | Engineer     |
| Delivery Details   Expected Delivery Date   30-Apr-2020   Acutal Delivered Date     Whether Cement Delivered     Yes     No                                                                                                    | Mobile Number*                              | 7207213720           | Head Quarter*         | Vijayawada   |
| Expected Delivery Date 30-Apr-2020 Acutal Delivered Date Whether Cement Delivered Yes No                                                                                                    | Delivery Details                            |                      |                       |              |
| Whether Cement Delivered Yes No                                                                                                    | Expected Delivery Date                      | 30-Apr-2020          | Acutal Delivered Date |              |
|                                                                                                    | Whether Cement Delivered                    | ●Yes ●No             |                       |              |
|                                                                                                    | 1                                           |                      |                       |              |
|                                                                                                    |                                             |                      |                       |              |

Pic – 29

C. Level -1 Officer – Fills Vehicle details and upload invoice (as shown in Pic – 30)

|                             |                      |                                       |                         | 11 |
|-----------------------------|----------------------|---------------------------------------|-------------------------|----|
| Liaison / Cement Recei      | ving Officer Details |                                       |                         |    |
| Name of the Person*         | Test Person          | Designation*                          | Engineer                |    |
| Mobile Number*              | 7207213720           | Head Quarter*                         | Vijayawada              |    |
| Delivery Details            |                      |                                       |                         |    |
| Expected Delivery Date      | 30-Apr-2020          | Acutal Delivered Date                 | 10-Apr-2020             |    |
| Whether Cement<br>Delivered | ●Yes ○No             |                                       |                         |    |
| Vehicle No                  | AP139811             | Upload Invoice Details                | Choose File Invoice.pdf |    |
|                             |                      | Update Delivery Details<br>Click Here |                         |    |

Pic – 30

D. 98% of the Invoice amount will be paid thru CFMS.(as shown in Pic - 31) Indent Status will be changed.

| OME | RAIS       | e new indent | Monthly C      | ement requir       | EMENT             | MY PROF                 | ile c             | HANGE PASS              | WORD LO          | DGOUT                                                                           |
|-----|------------|--------------|----------------|--------------------|-------------------|-------------------------|-------------------|-------------------------|------------------|---------------------------------------------------------------------------------|
| Ir  | ndent      | Details      |                |                    |                   |                         |                   |                         |                  |                                                                                 |
| Sł  | now        | 50 • entries |                |                    |                   |                         |                   | Search                  | :                |                                                                                 |
|     | SI.<br>No. | Indent ID    | Indent<br>Name | Cement<br>Category | PPC<br>(in<br>MT) | PPC<br>Amount<br>in Rs. | OPC<br>(in<br>MT) | OPC<br>Amount<br>in Rs. | Supplier<br>Name |                                                                                 |
|     | 1          | IND2000037   | Test1          | РРС                | 36                | 162000                  | 0                 | 0                       | Penna<br>Cements | Pending<br>at CFMS<br>for<br>payment<br>(Delivery<br>related)<br>Download<br>PO |

Pic – 31

- E. 2% of the Invoice amount will be paid, upon completion of quality check.
- F. Level 1 Officer upload the Quality check report and click on 'Update Quality check Details' (as shown in Pic 32)

| Name of the Person*                                         | Test Person | Designation*                                         | Engineer               |  |
|-------------------------------------------------------------|-------------|------------------------------------------------------|------------------------|--|
| Mobile Number*                                              | 7207213720  | Head Quarter*                                        | Vijayawada             |  |
| Delivery Details                                            |             |                                                      |                        |  |
| Expected Delivery Date                                      | 30-Apr-2020 | Acutal Delivered Date                                | 10-Apr-2020            |  |
| Whether Cement<br>Delivered                                 | •Yes No     |                                                      |                        |  |
| Vehicle No                                                  | AP139811    | Upload Invoice Details                               | Download Invoice       |  |
| Quality Check Details<br>Whether Quality Check<br>Completed | ●Yes ○No    | Upload Quality Check<br>Report                       | Choose File Report.pdf |  |
|                                                             |             | Update Quality Check Details<br>Click Here to Update |                        |  |

Pic – 32

| D. Clic | k on <mark>OK</mark> , to conf | irm forwarding                                | g details                       | s (as show | n in Pic – 33)     |          |
|---------|--------------------------------|-----------------------------------------------|---------------------------------|------------|--------------------|----------|
|         | 81                             | 125.17.121.166:808<br>Quality Check Details U | 10 says:<br>pdated Successfully | ок         | msi Pamula, EE (Le | vel - 1) |
| HOM     | E RAISE NEW INDENT             | MONTHLY CEMENT REG                            | QUIREMENT                       | MY PROFILE | CHANGE PASSWORD    | LOGOUT   |
|         | Raise New Indent               |                                               |                                 |            |                    |          |
|         | Indent Details                 |                                               |                                 |            |                    |          |
|         | Enter Indent Name*             | Test1                                         | Month                           | & Year*    | Apr-2020           | Y        |
|         | Work / Project Details of      | Test Proiect Name                             |                                 |            |                    |          |

Pic – 33

E. Indent Status is changed. remaining 2% will be paid thru CFMS (as shown in Pic – 34)

| HOME | RAIS       | SE NEW INDENT | MONTHLY C      | EMENT REQUIR       | REMENT            | MY PROF                 | ile c             | HANGE PASS              | WORD L           | ogout                                                       |
|------|------------|---------------|----------------|--------------------|-------------------|-------------------------|-------------------|-------------------------|------------------|-------------------------------------------------------------|
|      | Indent     | t Details     |                |                    |                   |                         |                   |                         |                  |                                                             |
|      | Show       | 50 v entries  |                |                    |                   |                         |                   | Search                  |                  |                                                             |
|      | SI.<br>No. | Indent ID     | Indent<br>Name | Cement<br>Category | PPC<br>(in<br>MT) | PPC<br>Amount<br>in Rs. | OPC<br>(in<br>MT) | OPC<br>Amount<br>in Rs. | Supplier<br>Name |                                                             |
|      | 1          | IND2000037    | Test1          | PPC                | 36                | 162000                  | 0                 | 0                       | Penna<br>Cements | Pending<br>at CFMS<br>for<br>balance<br>payment<br>Download |

Pic – 34